## GUIDA INTRODUTTIVA ALL'UTILIZZO DI FASTSTONE PHOTO RESIZER

[1] Passaggio numero uno, installazione del programma:

• Aprire il file zip "FSResizerSetup31" facendo doppio click, vi si aprirà questa finestra nella quale dovrete selezionare il file "FSRezizerSetup31.exe" ed avviarlo con un doppio click.

| FSResizerSetup31.zip - WinRAR (copia di valutazione)                                                                                                    |                                        |                           |
|----------------------------------------------------------------------------------------------------|----------------------------------------|---------------------------|
| Price         Contractuo         Outring         Preferiti         Operation         Image: Contractuo         Image: Contractuo         Ima | Info Anti Virus Commenta Autoestraente |                           |
| 🗈 📔 FSResizerSetup31.zip - archivio ZIP, dimensione non-compres                                                                                                    | sa di 1.491.490 bytes                  | -                         |
| Nome oggetto                                                                                                    | Dimensione Compresso Tipo              | Modificato il CRC32       |
| 🅦                                                                                                    | Cartella di file                       |                           |
| FSResizerSetup31.exe                                                                                                    | 1.491.490 1.478.818 Applicazione       | 03/05/2011 15:14 20814699 |
| D= 10                                                                                                    | Totale: 1.491.490 bytes in 1 file      |                           |

• Una volta lanciato il file Windows potrebbe chiedervi il permesso di effettuare l'installazione aprendovi una finestra con un "Sì" e un "No" da selezionare proseguite con l'installazione premendo "Sì". Ora vi comparirà la seguente finestra:

| FastStone Photo Resizer 3.1 | Setup                                                                                                    |
|-----------------------------|----------------------------------------------------------------------------------------------------|
|                             | Welcome to the FastStone Photo<br>Resizer 3.1 Setup Wizard<br>This wizard will guide you through the installation of<br>FastStone Photo Resizer 3.1.<br>It is recommended that you close all other applications<br>before starting Setup. This will make it possible to update<br>relevant system files without having to reboot your<br>computer.<br>Click Next to continue. |
|                             | Next > Cancel                                                                                                    |

Non dovrete fare altro che premere sulla voce "Next>" e proseguire nella prossima finestra che tratta il diritto di licenza d'uso del programma:

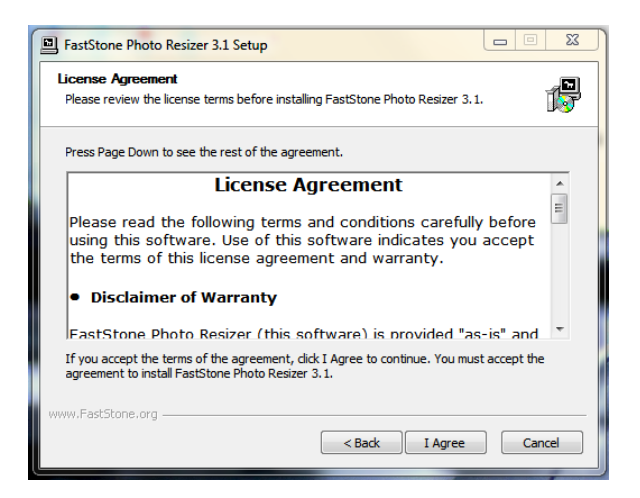

Cliccate una volta sulla voce "I Agree" e proseguite nell'installazione, vi comparirà la seguente finestra nella quale non dovrete modificare nulla ma semplicemente cliccare sulla voce "Install":

| raststone Photo Resizer 3.1 Setup                                                                                                    |                                      |
|----------------------------------------------------------------------------------------------------|--------------------------------------|
| Choose Install Location                                                                                                    |                                      |
| Choose the folder in which to install FastStone Photo Resizer 3.1.                                                                                           | 17                                   |
| Setup will install FastStone Photo Resizer 3.1 in the following folder. To ir folder, click Browse and select another folder. Click Install to start the ins | nstall in a different<br>stallation. |
|                                                                                                    |                                      |
| Destination Folder                                                                                                    |                                      |
| Destination Folder<br>C: \Program Files (x86)\FastStone Photo Resizer                                                                                        | Browse                               |
| Destination Folder<br>C:\Program Files (x86)\FastStone Photo Resizer                                                                                         | Browse                               |
| Destination Folder<br>C:\Program Files (x86)\FastStone Photo Resizer<br>Space required: 1.4MB<br>Space available: 20.9GB                                     | Browse                               |
| Destination Folder<br>C:\Program Files (x86)\FastStone Photo Resizer                                                                                         | Browse                               |

Una volta fatto questo il programma FastStone Photo Resizer 3.1 verrà installato sul vostro PC e la finestra di conferma vi apparirà per confermarvi l'operazione e cliccate su "Finish":

| FastStone Photo Resizer 3.1 | Setup 📃 🗆 🖾                                                                                                    |
|-----------------------------|----------------------------------------------------------------------------------------------------|
|                             | Completing the FastStone Photo<br>Resizer 3.1 Setup Wizard<br>FastStone Photo Resizer 3.1 has been installed on your<br>computer. |
|                             | Click Finish to close this wizard.                                                                                                |
|                             | < Back Finish Cancel                                                                                                    |

[2] Passaggio numero due, utilizzo della funzionalità del programma:

• Avviare il programma dall'icona che vi sarà comparsa sul desktop con un doppio click:

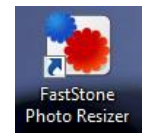

La seguente finestra è quello che vi verrà mostrato una volta avviato il programma:

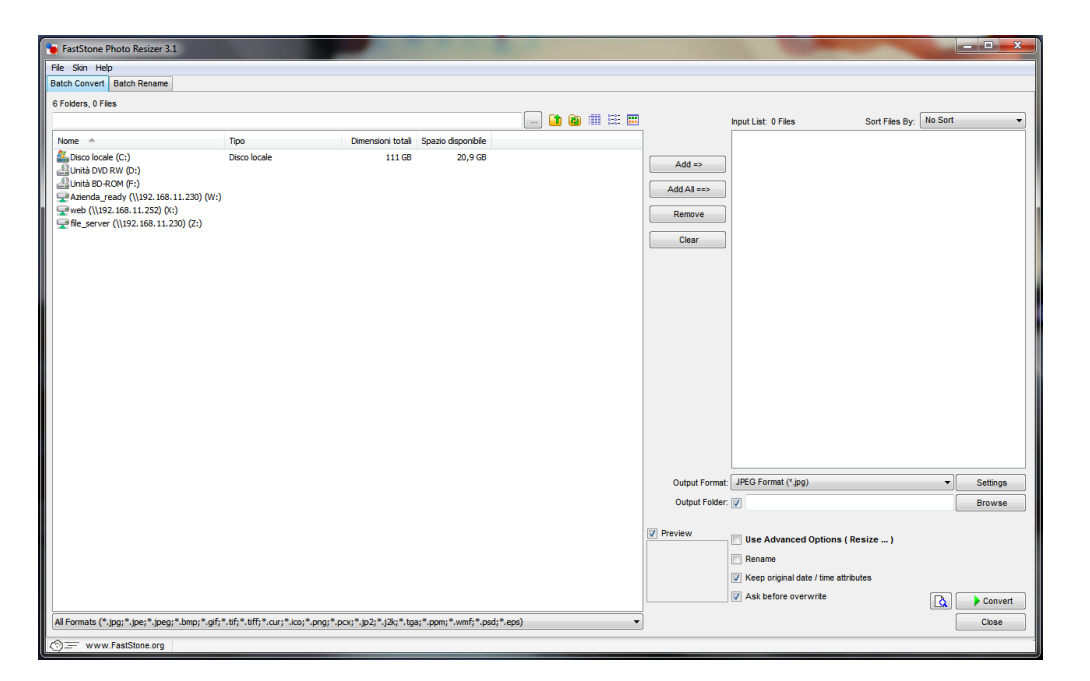

Come riportato nella finestra sottostante, cliccate ora sul selettore della specifica cartella nella quale noi avremo le nostre foto da modificare:

| FastStone Photo Resizer 3.1                   |                                   |                      |                     |            |                                         | -                               |                |
|-----------------------------------------------|-----------------------------------|----------------------|---------------------|------------|-----------------------------------------|---------------------------------|----------------|
| Ele Skin Help                                 |                                   |                      |                     |            |                                         |                                 |                |
| Batch Convert Batch Rename                    |                                   |                      |                     |            |                                         |                                 |                |
| 6 Eoklara 0 Eilea                             |                                   |                      |                     | _          |                                         |                                 |                |
|                                               |                                   |                      |                     |            |                                         | hand link of Films Cond         | ra- n. No Sort |
|                                               |                                   |                      |                     |            |                                         | input List. o Files Son         | riles by.      |
| Nome                                          | Tipo                              | Dimensioni totali    | Spazio disponibile  | -          |                                         |                                 |                |
|                                               | Disco locale                      | 111 GB               | 20,9 68             |            | Add =><br>Add Al =>><br>Remove<br>Clear |                                 |                |
|                                               |                                   |                      |                     |            | Output Format:                          | JPEG Format (*.jpg)             | ▼ Settings     |
|                                               |                                   |                      |                     |            | Output Folder:                          | 7                               | Browse         |
|                                               |                                   |                      |                     |            | Preview                                 | Use Advanced Options ( Resize . | )              |
| All Formats (*.jpg;*.jpe;*.jpeg;*.bmp;*.gif;* | .tif;*.tiff;*.cur;*.ico;*.png;*.p | ocx;*.jp2;*.j2k;*.tg | a;*.ppm;*.wmf;*.psc | i;*.eps) 🔻 |                                         |                                 | Close          |
| I www.FastStone.org                           |                                   |                      |                     |            |                                         |                                 |                |

Vi comparirà una finestra nella quale troverete le sottocartelle del Desktop dalle quali poter prelevare i vostri file, selezionate quindi la vostra cartella presente sul desktop nella quale sono presenti i file che vi interessa modificare e date l'OK:

| FastStone Photo Resizer 3.1                  |                    |                                                                                                    |             |                                      | - • ×         |
|----------------------------------------------|--------------------|----------------------------------------------------------------------------------------------------|-------------|--------------------------------------|---------------|
| File Skin Help                               |                    |                                                                                                    |             |                                      |               |
| Batch Convert Batch Rename                   |                    |                                                                                                    |             |                                      |               |
| 6 Folders, 0 Files                           |                    |                                                                                                    |             |                                      |               |
|                                              |                    | 🔜 🖬 🛍 🖽 🖽                                                                                                    |             | Input List: 0 Files Sort Files       | By: No Sort 👻 |
| Nome A                                       | Tipo               | Dimensioni totali Spazio disponibile                                                                                                    |             |                                      |               |
| Sisco locale (C:)                            | Disco locale       | 111 GB 20,9 GB                                                                                                    | Add =>      |                                      |               |
| Unità DVD RW (D:)                            |                    |                                                                                                    | 8           |                                      |               |
| P Azienda_ready (\\192.168.11.230) (W:)      |                    | Browse For Folder                                                                                                    | Add All ==> |                                      |               |
| web (\\192.168.11.252) (X:)                  |                    | Select Source Folder                                                                                                    | Remove      |                                      |               |
| The_server (\(192.100.11.230) (2:)           |                    | Desktop                                                                                                    | Clear       |                                      |               |
|                                              |                    | Accore     Accore     Accore |             |                                      |               |
|                                              |                    | Computer                                                                                                    |             |                                      |               |
|                                              |                    | Rete                                                                                                    |             |                                      |               |
|                                              |                    | Cartella di Guida                                                                                                    |             |                                      |               |
|                                              |                    |                                                                                                    |             |                                      |               |
|                                              |                    |                                                                                                    |             |                                      |               |
|                                              |                    |                                                                                                    |             |                                      |               |
|                                              |                    |                                                                                                    |             |                                      |               |
|                                              |                    |                                                                                                    |             |                                      |               |
|                                              |                    |                                                                                                    |             |                                      |               |
|                                              |                    |                                                                                                    |             |                                      |               |
|                                              |                    |                                                                                                    |             |                                      |               |
|                                              |                    |                                                                                                    |             |                                      |               |
|                                              |                    |                                                                                                    | Output Form | nat: JPEG Format (*.jpg)             | ▼ Settings    |
|                                              |                    | Create Folder OK ocel                                                                                                    | Output Fok  | ter: 🔽                               | Browse        |
|                                              |                    |                                                                                                    |             |                                      |               |
|                                              |                    |                                                                                                    | Preview     | Use Advanced Options ( Resize )      |               |
|                                              |                    |                                                                                                    |             | Rename                               |               |
|                                              |                    |                                                                                                    |             | Keep original date / time attributes |               |
|                                              |                    |                                                                                                    |             | Ask before overwrite                 | Convert       |
|                                              |                    |                                                                                                    | _           |                                      |               |
| All Formats (*.jpg;*.jpe;*.jpeg;*.bmp;*.gif; | ".0f;".0ff;".cur;" | ico; ".png; ".pcx; ".jp2; ".j2k; ".tga; ".ppm; ".wmf; ".psd; ".eps)                                                                                                    | •           |                                      | Close         |
| S= www.FastStone.org                         |                    |                                                                                                    |             |                                      |               |

Come viene rappresentato nella finestra sottostante le foto presenti nella vostra cartella vi compariranno all'interno del programma lasciandovi la libertà di modificarle a vostro piacimento una alla volta o addirittura tutte insieme allo stesso modo:

|                                                                     |                                                            |             | -                       |                              |                              | Ŵ |
|---------------------------------------------------------------------|------------------------------------------------------------|-------------|-------------------------|------------------------------|------------------------------|---|
| FastStone Photo Resizer 3.1                                         |                                                            |             |                         |                              |                              | ~ |
| File Skin Help                                                      |                                                            |             |                         |                              |                              |   |
| Batch Convert Batch Rename                                          |                                                            |             |                         |                              |                              |   |
| 3 Files                                                             |                                                            |             |                         |                              |                              |   |
| C: Users pedro pesktop Cartella di Guida                            |                                                            | 🔜 🛅 🔞 🏛 🗮 📟 | Input List: 0           | Files Sort Files By:         | No Sort                      | - |
| Nome Dimensione                                                     | Tipo elemento Ultima modifica                              |             |                         |                              |                              |   |
| 🖬 Audi 150 KB                                                       | Immagine JPEG 12/04/2013 14:01                             | ſ           |                         |                              |                              |   |
| E BMW 57,7 KB                                                       | Immagine JPEG 12/04/2013 14:02                             | L           | Add =>                  |                              |                              |   |
| Mercedes 49,4 KB                                                    | Immagine JPEG 12/04/2013 14:03                             | [           | Add All ==>             |                              |                              |   |
|                                                                     |                                                            |             |                         |                              |                              |   |
|                                                                     |                                                            |             | Remove                  |                              |                              |   |
|                                                                     |                                                            |             |                         |                              |                              |   |
|                                                                     |                                                            |             | Clear                   |                              |                              |   |
|                                                                     |                                                            |             |                         |                              |                              |   |
|                                                                     |                                                            |             |                         |                              |                              |   |
|                                                                     |                                                            |             |                         |                              |                              |   |
|                                                                     |                                                            |             |                         |                              |                              |   |
|                                                                     |                                                            |             |                         |                              |                              |   |
|                                                                     |                                                            |             |                         |                              |                              |   |
|                                                                     |                                                            |             |                         |                              |                              |   |
|                                                                     |                                                            |             |                         |                              |                              |   |
|                                                                     |                                                            |             |                         |                              |                              |   |
|                                                                     |                                                            |             |                         |                              |                              |   |
|                                                                     |                                                            |             |                         |                              |                              |   |
|                                                                     |                                                            |             |                         |                              |                              |   |
|                                                                     |                                                            |             |                         |                              |                              |   |
|                                                                     |                                                            |             |                         |                              |                              |   |
|                                                                     |                                                            |             |                         |                              |                              |   |
|                                                                     |                                                            |             |                         |                              |                              | = |
|                                                                     |                                                            |             | Output Format JPEG Form | at (*.jpg)                   | <ul> <li>Settings</li> </ul> |   |
|                                                                     |                                                            |             | Output Folder: 💟        |                              | Browse                       |   |
|                                                                     |                                                            |             |                         |                              |                              | - |
|                                                                     |                                                            | 10          | Preview                 |                              |                              |   |
|                                                                     |                                                            |             | Use Adv                 | anced Options ( Resize )     |                              |   |
|                                                                     |                                                            |             | Rename                  |                              |                              |   |
|                                                                     |                                                            |             | Keen ori                | ninal data / time attributes |                              |   |
|                                                                     |                                                            |             | V Keep on               | ginar date / time attributes |                              |   |
|                                                                     |                                                            | L           | Ask befo                | ore overwrite                | Conver                       |   |
| All Formate (* ingr* ingr* ingr* ingr* hmor* oifr* tifr* tiffr* our | * ico * nna * ncv * in? * i?* * tas * nna * umfr* ncd * an | -) -        |                         |                              | Chre                         | 5 |
| (wincomous (https://gesintpegsintompsinginy/hots/hots/hours         | ,,                                                         | 5)          |                         |                              | Ciose                        |   |
| I www.FastStone.org                                                 |                                                            |             |                         |                              |                              |   |

A questo punto dovrete occuparvi del formato e della selezione delle vostre foto in relazione alla tipologia di formato che volete ottenere e su quali foto volete ottenerlo, nella finestra sottostante vi sono indicati i campi che comportano la selezione di una o più foto e il formato al quale convertirle:

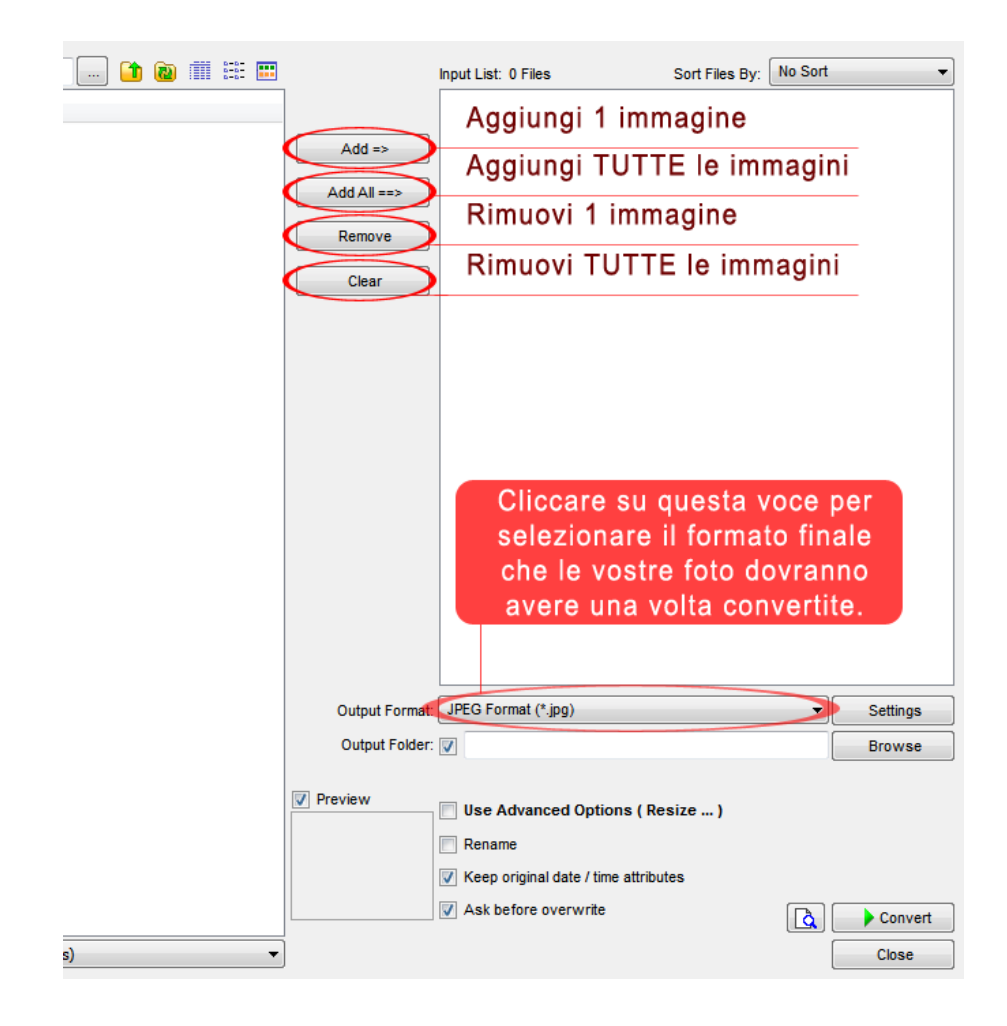

Una volta scelte le vostre preferenze spuntate la voce "Use Advanced Options (Resize ... )" e subito vi comparirà un'altra opzione fondamentale chiamata "Advanced Options" come nella finestra sottostante (questa opzione vi è utile all'inserimento del LOGO):

| ~ |                |                                                                                  |              |                  |
|---|----------------|----------------------------------------------------------------------------------|--------------|------------------|
|   | Output Format: | JPEG Format (*.jpg)                                                              | •            | Settings         |
|   | Chout Folder:  |                                                                                  |              | Browse           |
|   | Preview        | Use Advanced Options (Resize )<br>Rename<br>Keep original date / time attributes | Adva         | nced Options     |
| • |                | Ask before overwrite                                                             | ) <b>(</b> ] | Convert<br>Close |

Cliccate sopra la voce "Advanced Options", vi comparirà ora una finestra grigia con diverse voci nella barra in alto ad essa come mostrato nella finestra sottostante:

| 🍗 FastStone F   | Photo Resizer 3.1              |                                              |                                   |                     |                                              |                  |
|-----------------|--------------------------------|----------------------------------------------|-----------------------------------|---------------------|----------------------------------------------|------------------|
| File Skin Hel   | p                              |                                              |                                   |                     |                                              |                  |
| Batch Convert   | Batch Rename                   |                                              |                                   |                     |                                              |                  |
| 3 Files         |                                |                                              |                                   |                     |                                              |                  |
| C:\lisers\nedr  | n/Deskton/Cartella di Guida/   |                                              |                                   |                     | Input List: 2 Eilen Cart Eilen I             | No Sort          |
|                 | o provide loan cara an oanaa ( |                                              |                                   |                     | Audi ing                                     | Jy. 10 0011      |
| Nome            |                                | Dimensione Tipo elemento                     | Ultima modifica                   |                     | BMW.ipg                                      |                  |
| Audi            |                                | 150 KB Immagine JPEG                         | 12/04/2013 14:01                  |                     | Add => Mercedes.jpg                          |                  |
| Mercedes        | AL                             | 57,7 KB brindgine pred                       | 12/04/2013 14:02                  |                     |                                              |                  |
|                 | Advanced Options               |                                              |                                   |                     |                                              |                  |
|                 | Resize Rotate                  | Crop Canvas Color Depth                      | Adjustments DPI Te:               | xt Watermark Border |                                              |                  |
|                 | _                              |                                              |                                   |                     |                                              |                  |
|                 | Resize                         |                                              |                                   |                     |                                              |                  |
|                 |                                |                                              |                                   |                     |                                              |                  |
|                 |                                |                                              |                                   |                     |                                              |                  |
|                 |                                |                                              |                                   |                     |                                              |                  |
|                 |                                |                                              |                                   |                     |                                              |                  |
|                 |                                |                                              |                                   |                     |                                              |                  |
|                 |                                |                                              |                                   |                     |                                              |                  |
|                 |                                |                                              |                                   |                     |                                              |                  |
|                 |                                |                                              |                                   |                     |                                              |                  |
|                 |                                |                                              |                                   |                     |                                              |                  |
|                 |                                |                                              |                                   |                     |                                              |                  |
|                 |                                |                                              |                                   |                     |                                              |                  |
|                 |                                |                                              |                                   |                     |                                              |                  |
|                 |                                |                                              |                                   |                     |                                              |                  |
|                 |                                |                                              |                                   |                     |                                              |                  |
|                 |                                |                                              |                                   |                     |                                              |                  |
|                 |                                |                                              |                                   |                     | Format (*.jpg)                               | ▼ Settings       |
|                 |                                |                                              |                                   |                     |                                              | Browse           |
|                 |                                |                                              |                                   |                     |                                              |                  |
|                 |                                |                                              |                                   |                     |                                              | Advanced Options |
|                 |                                |                                              |                                   |                     | P Advanced Options ( Resize )                | Advanced Options |
|                 |                                |                                              |                                   |                     | hame                                         |                  |
|                 | Paget all                      | Load Onlines from File                       | Save Online to File               |                     | OK Cancel sp original date / time attributes |                  |
|                 | ricoci all                     | Loud Options nom rice                        | Jave options to rife              |                     | k before overwrite                           |                  |
|                 |                                |                                              |                                   |                     | /                                            | Convert          |
| All Formats (*. | .jpg;*.jpe;*.jpeg;*.bmp;*.gif; | ;*.tif;*.tiff;*.cur;*.ico;*.png;*.pcx;*.jp2; | *.j2k;*.tga;*.ppm;*.wmf;*.psd;*.e | ps) 🔻               |                                              | Close            |
| ©≡ www          | FastStone.org                  |                                              |                                   |                     |                                              |                  |
|                 |                                |                                              |                                   |                     |                                              |                  |

Per inserire il vostro logo cliccate sulla voce "Watermark" in alto a destra come penultima voce, nella finestra vi comparirà una sola opzione possibile da spuntare di nome "Add Watermark" non dovrete fare altro che spuntare quella voce per poter accedere al menu di modifica ed inserimento del vostro logo che verrà poi applicato alle foto da voi selezionate:

| FastStone Photo Resizer 3.1                                                                                                    | - • ×            |
|----------------------------------------------------------------------------------------------------|------------------|
| File Skin Help                                                                                                    |                  |
| Batch Convert Batch Rename                                                                                                    |                  |
| 3 Files                                                                                                    |                  |
| C: Users/pedro/Desktop/Cartela di Guida \ 📃 🚹 🔞 🏢 🔛 Input List: 3 Files Sort Files By:                                                                                                    | No Sort 👻        |
| Nome A Dimensione Tpo elemento Ultima modifica                                                                                                    |                  |
| ■ Audi 150 K8 Immagine JPEG 12/04/2013 14:01 ■ BMW.pg                                                                                                    |                  |
| MW 57,7K8 Immagine JPEG 12/04/2013 14:02                                                                                                    |                  |
| Advanced Options                                                                                                    |                  |
| Resize Rotate Crop Canvas Color Depth Adjustments DPI Text  Watermark Border                                                                                                    |                  |
| V Add Watermark                                                                                                    |                  |
| Visitement inset: CVDrogram Elec (v96)/Ent/Stans Blobs Region/ESI and page                                                                                                    |                  |
| Waterinank inage: C. (Program Press, Cour) (Passacurie Proco Rescet (Pacugos), my Poston, Examining and Passacurie Proco Rescet (Pacugos), my Poston, Examining and Passacurie Proco Rescet (Pacugos), my Poston, Examining and Pacugos), my Poston, Examining and Pacugos, my Poston, Examining and Pacugos, my Poston, examining and Pacugos, my Poston, examining and Pacugos, my Poston, examinind and Pacugos, my Poston, |                  |
| Shadow V Background Round Opacity. CDD 100 + XY Offset 0 + 0 +                                                                                                    |                  |
|                                                                                                    |                  |
|                                                                                                    |                  |
|                                                                                                    |                  |
|                                                                                                    |                  |
|                                                                                                    |                  |
|                                                                                                    |                  |
|                                                                                                    |                  |
|                                                                                                    |                  |
|                                                                                                    |                  |
|                                                                                                    |                  |
| Format (* jog)                                                                                                    | ▼ Settings       |
|                                                                                                    | Browse           |
|                                                                                                    |                  |
| FastStone Advanced Options (Resize)                                                                                                    | Advanced Options |
| http://www.faststons.org                                                                                                    |                  |
| bo original date / time attributes                                                                                                    |                  |
| Reset all Load Options from File Save Options to File A OK Cancel to before overwrite                                                                                                    |                  |
|                                                                                                    | Convert          |
| Al Formats (* jog); * joe; * joeg; * bmg); * gif; * tif; * uff; * uff; * | Close            |
| (☉ == www.FastStone.org                                                                                                    | -                |

Ora dovrete inserire il vostro logo nel programma come avete fatto nei passaggi precedenti per le foto (assicuratevi prima di aver messo il vostro logo sul Desktop):

| Resize  | Rotate Crop             | Canvas Color De           | pth Adjustments DPI        | lext Watermark | Border                 |
|---------|-------------------------|---------------------------|----------------------------|----------------|------------------------|
| 🗸 Add W | atermark                |                           |                            | $\frown$       |                        |
|         | Watermark Image: C:\Pro | ogram Files (x86)\FastSto | ne Photo Resizer\FSLogo.pn | g ()           | Position: Bottom-Right |
| Shado   | w 😺 Backgroun           | d 📃 Round                 | Opacity:                   | 100 🗮          | XY Offset: 0 🚔 0       |
|         |                         |                           |                            |                |                        |
|         |                         |                           |                            |                |                        |
|         |                         |                           |                            |                |                        |
|         |                         |                           |                            |                |                        |
|         |                         |                           |                            | T              |                        |
|         |                         |                           |                            |                |                        |
|         |                         |                           |                            |                |                        |
|         |                         |                           |                            |                |                        |
|         |                         |                           |                            |                |                        |
|         |                         |                           |                            |                |                        |
|         |                         |                           |                            |                |                        |
|         |                         |                           |                            |                |                        |
|         |                         |                           |                            |                |                        |
|         |                         |                           |                            | , I            | astStone               |
|         |                         |                           |                            | F              | astStone               |

- Finestra di default -

| Resize Ret   Add Watermark   Watermark   Watermark   Shadow   Deskop   Recore   Deskop   FSLogo   FSLogo     Nome file:   Tpo file:   Al Fomata                                                                              | Advanced Options         | 🐚 Apri          |                                        |              |         |                                           |                | 23  |
|----------------------------------------------------------------------------------------------------|--------------------------|-----------------|----------------------------------------|--------------|---------|-------------------------------------------|----------------|-----|
| Waternar       Waternar         Waternar       Risorse recenti         Shedow       Image: Computer Computer         Recelte       Image: Computer Computer         Rete       Nome file:         Tpo file:       At Formats | Resize Rota              | Cerca in:       | 🔒 FastStone Pho                        | oto Resizer  | - G 🗊 😕 |                                           | à, d           |     |
| Shadow       Image: Computer Status         Recolte       Image: Computer Status         Rete       Nome file:         Tpo file:       April Tomats                                                                          | Add Watermark<br>Waterma | Risorse recenti |                                        |              |         |                                           |                |     |
| Raccote                                                                                                    | Shadow                   | Desktop         | FastStone<br>http://www.fastatione.org | 2            |         |                                           |                |     |
| Computer<br>Rete<br>Nome file:  Tpo file:  All Formats  Annula                                                                                                    |                          | Raccolte        |                                        |              |         |                                           | 1              |     |
| Rete Nome file: Tpo file: April April Annula                                                                                                    |                          | Computer        |                                        |              |         |                                           |                |     |
| Nome file: Apri<br>Tipo file: All Formats Annula                                                                                                    |                          | Rete            |                                        |              |         |                                           |                |     |
|                                                                                                    |                          |                 | Nome file:<br>Tipo file:               | All Formats  |         | <ul> <li>Apri</li> <li>Annulla</li> </ul> |                |     |
|                                                                                                    |                          |                 |                                        |              |         |                                           |                |     |
| http://www.faststone.org                                                                                                    |                          |                 |                                        |              |         | http://v                                  | ww.faststone.c | org |
| Reset all Load Options from File Save Options to File OK Cancel                                                                                                    | Reset all                | Load Opt        | ons from File                          | Save Options | to File |                                           | OK Cano        | el  |

| Resize Rota              | Cerca in:       | Nesktop                               | - 🕝 🕸 📂 🖽-                            | B. 🗩                  |
|--------------------------|-----------------|---------------------------------------|---------------------------------------|-----------------------|
| Add Watermark<br>Waterma | 3               | Raccolte<br>Cartella di sistema       | Pedro Guarneri<br>Cartella di sistema | E                     |
| Shadow                   | Risorse recenti | Computer<br>Cartella di sistema       | Rete<br>Cartella di sistema           | - 63333               |
|                          | Desktop         | Cartella di Guida<br>Cartella di file | S&NWSLogo<br>Immagine PNG<br>14,3 KB  | 1000000               |
|                          | Raccolte        | Click sul Desktop                     | Vostro Logo                           |                       |
|                          | Computer        |                                       |                                       |                       |
|                          | Rete            | Nome file :                           | ✓ Apr                                 |                       |
|                          |                 | All Formats                           | Annu                                  | la                    |
|                          |                 |                                       | htt                                   | p://www.faststone.org |
|                          | 1               |                                       |                                       |                       |

Cliccate ora sopra il logo presente sul Desktop e selezionate "Apri"

Adesso nella finestra del programma potrete visualizzare il vostro logo e posizionarlo dove meglio volete all'interno della vostra area d'immagine:

| Advanced Op | tions        |              |                 |             | Charles and  |         |      |           |                        | 23 |
|-------------|--------------|--------------|-----------------|-------------|--------------|---------|------|-----------|------------------------|----|
| Resize      | Rotate       | Сгор         | Canvas          | Color Depth | Adjustments  | DPI     | Text | Watermark | Border                 |    |
| 🔽 Add Wa    | termark      |              |                 |             |              |         |      |           |                        |    |
| v           | atermark Im/ | age: C:\User | s\pedro\Desk    | top\S&NWSLc | go.png       |         |      |           | Position: Bottom-Right | •  |
| Shadow      | <b>v</b>     | Background   | Round           |             | Opacity: -   |         |      | 100 💌     | XY Offset: 57 🚔 -11    | *  |
|             |              |              |                 |             |              |         |      |           |                        |    |
|             |              |              |                 |             |              |         |      |           |                        |    |
|             |              |              |                 |             |              |         |      |           |                        |    |
|             |              |              |                 |             |              |         |      |           |                        |    |
|             |              |              |                 |             |              |         |      |           |                        |    |
|             |              |              |                 |             |              |         |      |           |                        |    |
|             |              |              |                 |             |              |         |      |           |                        |    |
|             |              |              |                 |             |              |         |      |           |                        |    |
|             |              |              |                 |             |              |         | work |           | 1 1-                   |    |
|             |              |              |                 |             |              | 2       | כו   | סכ        | Ιυτιοπ                 |    |
|             |              |              |                 |             |              |         |      |           |                        |    |
|             |              |              | 0-1 <sup></sup> |             | 0            |         |      |           |                        |    |
| Reset       | all          | Load         | Uptions from Fi | le          | Save Options | to File |      | <b>Q</b>  | UK Cance               | el |

N.B. La grandezza del logo influisce sul posizionamento di esso all'interno di un immagine, che dovete immaginare come lo sfondo blue, in relazione alla propria grandezza e di conseguenza un logo con una buona risoluzione ma di dimensioni ridotte risulterà essere più efficace e meglio gestibile di un logo magari anch'esso ad alta definizione ma troppo grande Una volta che avete impostato il vostro logo sull'immagine come meglio preferite, potete confermare prendendo la voce "OK" in basso a destra della finestra. Sarete riportati alla finestra principale, selezionate una destinazione per le vostre foto modificate attraverso la voce "Browse":

| Output Format<br>Output Folder: | JPEG Format (*.jpg)                                                       | <ul> <li>✓ Settings</li> <li>Browse</li> </ul> |
|---------------------------------|---------------------------------------------------------------------------|------------------------------------------------|
| Preview                         | Use Advanced Options (Resize ) Rename Keen optional date (time attributes | Advanced Options                               |
| ▼                               | Keep organia date / unie autootes     Ask before overwrite                | Close                                          |

Una volta cliccatovi sopra vi apparirà la seguente finestra in cui il Desktop sarà già selezionato e non vi resta che dare l'OK nella finestra:

| FastStone Photo Resizer 3.1                    |                  |                                                         |               | -            |                                        | X                |
|------------------------------------------------|------------------|---------------------------------------------------------|---------------|--------------|----------------------------------------|------------------|
| File Skin Help                                 |                  |                                                         |               |              |                                        |                  |
| Batch Convert Batch Rename                     |                  |                                                         |               |              |                                        |                  |
| 3 Files                                        |                  |                                                         |               |              |                                        |                  |
| C:\Users\pedro\Desktop\Cartella di Guida\      |                  |                                                         |               |              | Input List: 3 Files Sort Files         | By: No Sort 👻    |
| Nome 🚔                                         | Dimensione       | Tipo elemento Ultima modifica                           |               |              | 🔛 Audi.jpg                             |                  |
| 🛌 Audi                                         | 150 KB           | Immagine JPEG 12/04/2013 14:01                          |               | Addex        | BMW.jpg                                |                  |
| BMW                                            | 57,7 KB          | Immagine JPEG 12/04/2013 14:02                          |               | A00          | - receiver, pg                         |                  |
| Mercedes                                       | 49,4 KB          | In 🝗 Browse For Folder                                  |               | Add All ==>  | ]                                      |                  |
|                                                |                  | Select Output Folder                                    |               | Domouro      |                                        |                  |
|                                                |                  | Desktop                                                 |               | Keniove      | 1                                      |                  |
|                                                |                  | Raccolte                                                |               | Clear        | ]                                      |                  |
|                                                |                  | 🖶 🦺 Pedro Guarneri                                      |               |              |                                        |                  |
|                                                |                  | i                                                       |               |              |                                        |                  |
|                                                |                  | Rete                                                    |               |              |                                        |                  |
|                                                |                  |                                                         |               |              |                                        |                  |
|                                                |                  |                                                         |               |              |                                        |                  |
|                                                |                  |                                                         |               |              |                                        |                  |
|                                                |                  |                                                         |               |              |                                        |                  |
|                                                |                  |                                                         |               |              |                                        |                  |
|                                                |                  |                                                         |               |              |                                        |                  |
|                                                |                  |                                                         |               |              |                                        |                  |
|                                                |                  |                                                         |               |              |                                        |                  |
|                                                |                  |                                                         |               |              |                                        |                  |
|                                                |                  |                                                         |               |              |                                        |                  |
|                                                |                  |                                                         |               | Output Forma | IDEG Format (* ing)                    | - Sattingo       |
|                                                |                  |                                                         |               |              |                                        | Gounga           |
|                                                |                  | Create Folder                                           | OK Cancel     | Output Foide |                                        | Browse           |
|                                                |                  | Ľ                                                       |               | Preview      |                                        |                  |
|                                                |                  |                                                         |               |              | Vse Advanced Options (Resize )         | Advanced Options |
|                                                |                  |                                                         |               |              | Rename                                 |                  |
|                                                |                  |                                                         |               |              | V Keep original date / time attributes |                  |
|                                                |                  |                                                         |               |              | Ask before overwrite                   | Convert          |
|                                                |                  |                                                         |               | 1            |                                        |                  |
| All Formats (*.jpg;*.jpe;*.jpeg;*.bmp;*.gif;*. | tt;*.tiff;*.cur; | '.ico; *.png; *.pcx; *.jp2; *.j2k; *.tga; *.ppm; *.wmf; | ;*.psd;*.eps) | J            |                                        | Close            |
| S= www.FastStone.org                           |                  |                                                         |               |              |                                        |                  |

Qui potrete vedere la destinazione delle vostre foto che ora saranno direzionate sul Desktop:

|                | L                                          |      |              |
|----------------|--------------------------------------------|------|--------------|
| Output Format: | JPEG Format (* jpg)                        | -    | Settings     |
| Output Folde   | C: Users \pedro \Desktop                   |      | Browse       |
| Preview        | ✓ Use Advanced Options ( Resize ) ☐ Rename | Adva | nced Options |

Adesso non vi resterà altro che mandare in esecuzione il programma alla voce "Conver" presente in basso a destra della finestra e contrassegnata dalla freccetta verde:

| Convert |
|---------|
| Close   |

Una volta finito il processo nella vostra finestra compariranno i risultati seguenti compresi di statistiche e informazioni sulla corretta riuscita dei procedimenti di conversione:

| FastStone Ph        | oto Resize   | r 3.1                                         |                                          |             |           |          | -         |                          |               | -           | • *       |
|---------------------|--------------|-----------------------------------------------|------------------------------------------|-------------|-----------|----------|-----------|--------------------------|---------------|-------------|-----------|
| File Skin Help      |              |                                               |                                          |             |           |          |           |                          |               |             |           |
| Batch Convert E     | Batch Renar  | ne                                            |                                          |             |           |          |           |                          |               |             |           |
| 3 Files             |              |                                               |                                          |             |           |          |           |                          |               |             |           |
| C: \Users \pedro \{ | Desktop \Ca  | rtella di Guida\                              |                                          |             | 🖢 👜 🏢 🚟 🛄 |          | Input     | List: 3 Files            | Sort Files E  | By: No Sort | •         |
| Nome 🔶              | Image C      | onvert                                        | and the settle                           |             |           | -        |           | 23                       |               |             |           |
| Nudi BMW            | Process      | sing List: 3 of 3 files                       |                                          |             |           |          | -         |                          |               |             |           |
| Mercedes            | No.          | Input Filename                                | Output Filename                          | Information | Old Size  | New Size | Ratio (%) | Save (KB)                |               |             |           |
|                     | 1            | C:\Users\pedro\Desktop\Cartella di            | C: \Users\pedro\Desktop\Audi.jpg         | ок          | 151 KB    | 132 KB   | 87 %      | 20 KB                    |               |             |           |
|                     | 2            | C:\Users\pedro\Desktop\Cartella di            | C: \Users\pedro \Desktop \BMW.jpg        | ОК          | 58 KB     | 71 KB    | 122 %     | -12 KB                   |               |             |           |
|                     | 3            | C:\Users\pedro\Desktop\Cartella di            | C: \Users \pedro \Desktop \Mercedes.jpg  | ок          | 50 KB     | 62 KB    | 125 %     | -12 KB                   |               |             |           |
|                     |              |                                               |                                          |             |           |          |           |                          |               |             |           |
|                     |              |                                               |                                          |             |           |          |           |                          |               |             |           |
|                     |              |                                               |                                          |             |           |          |           |                          |               |             |           |
|                     |              |                                               |                                          |             |           |          |           |                          |               |             |           |
|                     |              |                                               |                                          |             |           |          |           |                          |               |             |           |
|                     |              |                                               |                                          |             |           |          |           |                          |               |             |           |
|                     |              |                                               |                                          |             |           |          |           |                          |               |             |           |
|                     |              |                                               |                                          |             |           |          |           |                          |               |             |           |
|                     |              |                                               |                                          |             |           |          |           |                          |               |             |           |
|                     |              |                                               |                                          |             |           |          |           |                          |               |             |           |
|                     |              |                                               |                                          |             |           |          |           |                          |               |             |           |
|                     |              |                                               |                                          |             |           |          |           |                          |               |             |           |
|                     |              |                                               |                                          |             |           |          |           |                          |               | •           | Settings  |
|                     |              |                                               |                                          |             |           |          |           |                          |               |             | Browse    |
|                     |              |                                               |                                          |             |           |          |           |                          |               |             | 5101100   |
|                     |              | 100%                                          |                                          |             |           |          |           |                          |               |             | 10-6      |
|                     |              | Old Size: 258 KB R<br>New Size: 264 KB Sa     | atio (%): 102 %<br>ve (KB): -5 KB Don    | e           |           |          | Tin       | ne Elapsed: 00:00:00     | ( Resize )    | Advance     | d Options |
|                     |              |                                               |                                          |             |           |          | 🔽 К       | (eep original date / tin | ne attributes |             |           |
|                     |              |                                               |                                          |             |           |          | V A       | sk before overwrite      |               |             | Convert   |
|                     |              |                                               |                                          |             |           |          |           |                          |               |             | Convert   |
| All Formats (*.jp   | g;*.jpe;*.jp | beg;*.bmp;*.gif;*.tif;*.tiff;*.cur;*.ico;*.pn | g;*.pcx;*.jp2;*.j2k;*.tga;*.ppm;*.wmf;*. | psd;*.eps)  |           | •        |           |                          |               |             | Close     |
| D= www.F            | astStone.or  | a                                             |                                          |             |           |          |           |                          |               |             |           |

Le foto ora saranno presenti sul vostro desktop allo stesso nome con le quali le avete inserite e aprendole ora potrete vedere che le modifiche da voi scelte in precedenza sono state ora applicate alle foto:

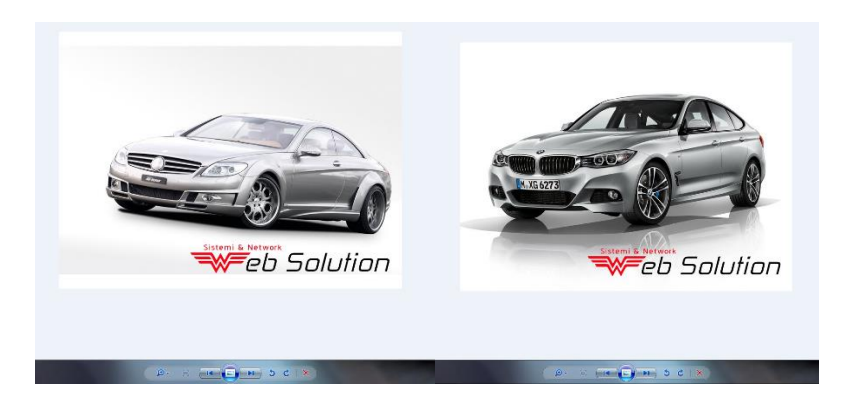

Questo sarà il risultato finale in relazione ovviamente al tipo di immagine e la sua grandezza, al tipo di logo e la sua grandezza ed ai parametri che avete selezionato prima del processo di conversione.

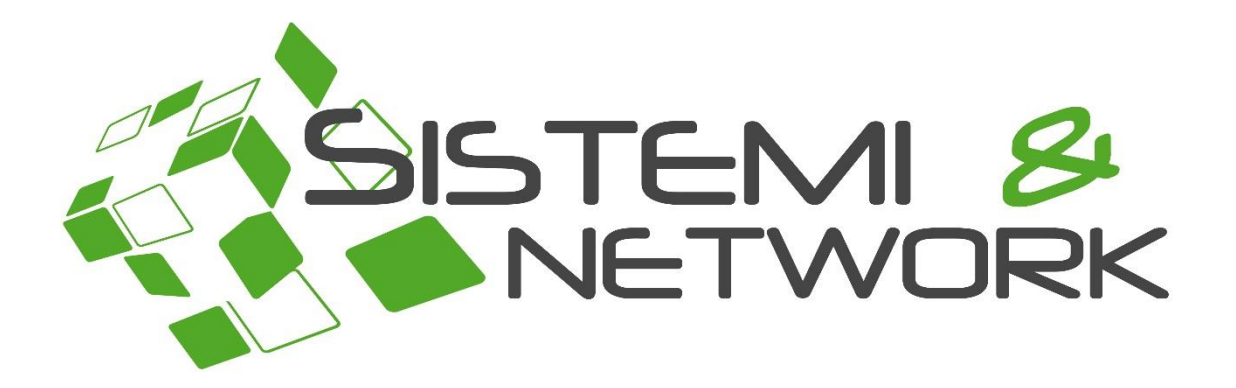

Sistemi & Network Informatica Avanzata Via G. D'Annunzio, 5/C 25028 Verolanuova, Brescia <u>http://www.sistemi-network.it</u> tel.(IP) +39 - 030 - 2077071 Fax.(IP) +39 - 030 - 2054271